# J-ばいぶる 1<sup>st</sup> 2000 インストールの方法とその操作方法

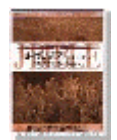

#### 日本コンピュータ聖書研究会 代表 能城一郎 6-1-2006 記

#### はじめに

この文書は、J-ばいぶる 1<sup>st</sup> 2000 のパッケージ に同封されている『操作マニュアル』の補足として作成し ました。読者は、Windows のソフトに不慣れな方を想定して書かれています。また、この文書に対す る電子メールによるサポートの条件、送信先に関しては、文書の最後に記してあります。

#### 手順1.CD-ROM の挿入

まず、CD-ROM をあなたの PC の CD-ROM ドライブに挿入します。 PC のマイコンピュータには、以下のように、この CD-ROM のタイトルが表示されます。 (この例では、CD-ROM ドライブは、E:と表示されています)

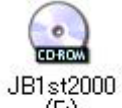

(E:)

#### 手順2.インストール用ファイルを捜す

次に、マウスの右ボタンをクリックし、CD-ROMの中にあるインストル用のファイルを見つけます。

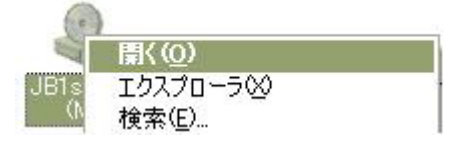

以下のファイルがインストール用のファイルです。

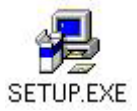

#### 手順3. ルストールの開始

このファイルをダブル・クリックするとインストールが始まります。 最初に、以下の画面が表示されます。ここで「OK」をクリックして下さい。

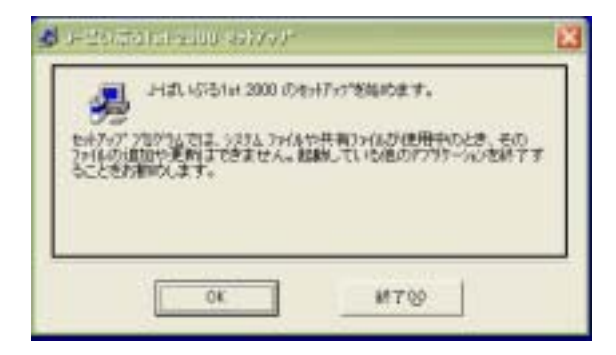

## 手順4. インストール先のディレクトリを指定する

すると、次の画面が表示されます。

PCの初心者の方は、「ディレクトリ変更」をせずに次の手順に進んで下さい。

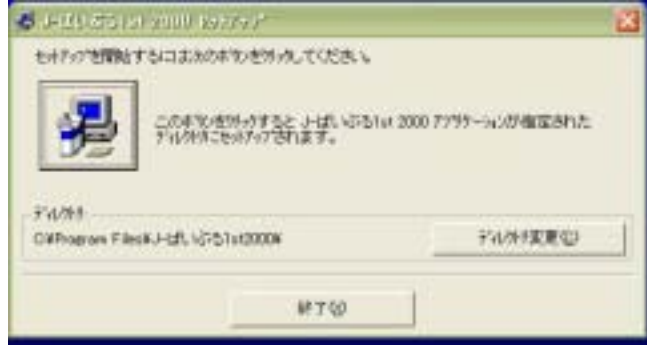

## 手順5. 作業を続ける

上の画面の大きなボタンをクリックします。

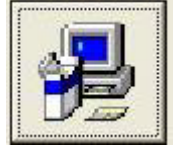

# 手順6. プログラム グループの設定

以下の画面が表示されます。「継続」をクリックして下さい。

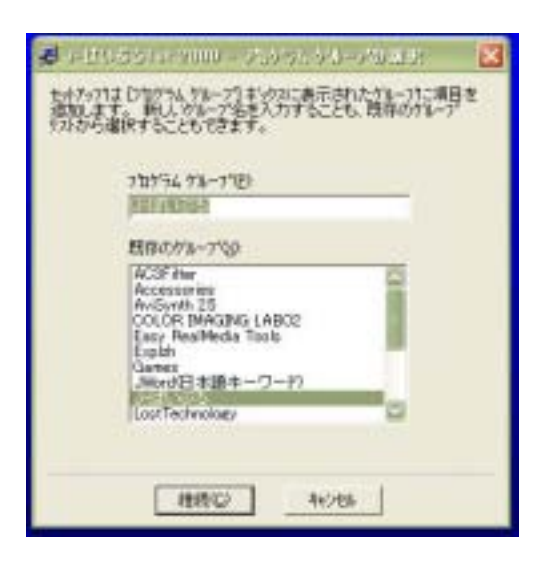

## 手順7. ファイルのインストール作業

以下のような画面が表示され、必要なファイルが PC へュピーされます。

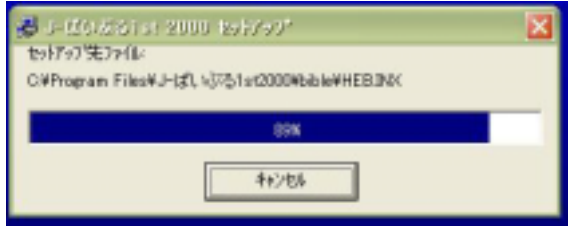

#### 手順8. ファイルの更新メッセージの表示

途中で、以下のような画面が数回表示される場合があります。 その時には、「はい」 ポタンをクリックして下さい。

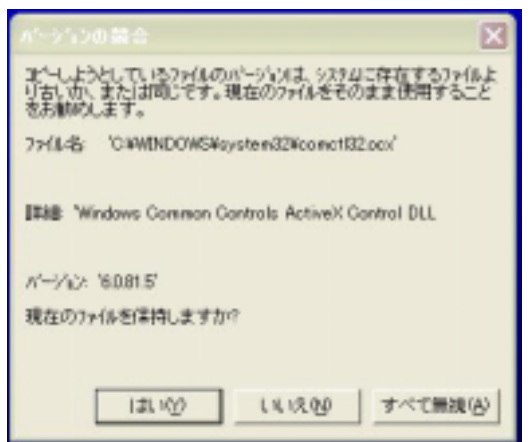

## 手順9. インストールの完了

この画面が表示されれば、この作業は一段落です。「OK」ボタンをクリックして、次の作業(シリアル番号の登録 と聖書データの導入)に進みます。ここでは、CD-ROM は取り出さずにそのままにしておいて下さい。

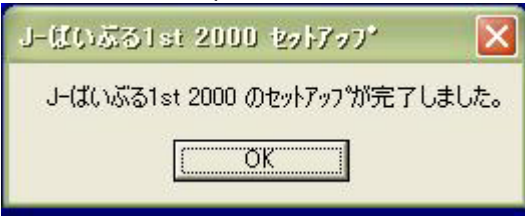

#### 手順 10. プログラムの起動

PC 画面の左下の「スタート」「すべてのプログラム」「J-ばいぶる」へと進むと、以下の画面のように、「J-ば いぶる 1st2000」の起動プログラムが表示されます。この「J-ばいぶる 1st2000」をクリックすると、プログラ ムが起動します。

| C Java                                                                                                    | 1 |
|----------------------------------------------------------------------------------------------------|---|
| 110003070.00                                                                                                    |   |
| the subscription of the subscription of the su |   |
| 4 x8++                                                                                                    |   |

#### 手順11. シリアル番号と氏名の登録

最初に、以下のような画面が登場します。ここで、氏名とシリアル番号(半角の数字)を入力し、「承諾」ホ タンをクリックします。

| 184          |        | ÷              | iff is     | 1.64  | of 200 | 0          |      |     |
|--------------|--------|----------------|------------|-------|--------|------------|------|-----|
|              |        |                | Net        | sin2: | 8      |            |      |     |
| <b>K</b> 书出的 | 972 W  | (注入7           | LTC.       | 1.83  |        |            |      |     |
| R.S.         | 12.42  | - 81           | 0.000      |       |        |            | -    |     |
|              | LIB1 P | 7.0            |            |       | -      |            | _    |     |
|              | -      | 1-1            |            | _     | -      |            |      |     |
| LI-HALS      | ¢∂ te  | n 2000         | -711       | 242   | 情報     |            |      | 0   |
|              | Versit | in 2.30        | K Far      | 22-6  | it Wn  | down       |      | - 1 |
| 朝作日          | *=1/2  | (a-5           | 20         | HE S  | ŧ      |            |      |     |
| ā            | 192-01 | 53.8<br>6 nosi | 所關入<br>目的間 | 12.7  | pen()  | 9754)<br>D | 1001 | 174 |
|              |        |                |            |       |        |            |      | 6   |

## 手順12. 聖書データの導入のアナウンス

次に、以下の画面が表示されます。「OK」ボタンをクリックして下さい。

| 2-9-28                                   |
|------------------------------------------|
| ユーザー登録が完了しました                            |
| まず、メイン・メニューの、「登録/起動」の「聖書の導入」を、おこなってください。 |
| OK                                       |

## 手順 13. 聖書データの導入

すると、以下のような画面が登場します。この例では、「まいバイブル」にチェックをしています。この例では、まいバイブルを口語訳にしています。ご自分の好きな翻訳を選んで下さい。「聖書の導入」をクリック すると CD-ROM から PC に聖書のデータがコピーされます。

| 聖書の挿入                                                                                                    | 2                                                                                                    |
|----------------------------------------------------------------------------------------------------|----------------------------------------------------------------------------------------------------|
| 様入する聖書 (1se)<br>▽ 口間 4MB<br>▽ 新社規R 4MB<br>▽ 新社規R 4MB<br>▽ 新社局 4MB<br>▽ NKJV 4MB<br>▽ TEV 4MB<br>▽ 其しいらイブル 14MB<br>○ 美しいらイブル 14MB<br>○ 美しいらイブル 14MB<br>○ 大ブル香 3MB | ましいイブル<br>○ 口服 ○ NKJV<br>○ 新校訳 ○ TEV<br>○ 新共同<br>ましいイブル フォント<br>MS PR:ヨシッ(・) 9 ・<br>100000000<br>新共同的登書<br>NK/小型書<br>キリア・分析現書<br>への人品型書<br>ましいイブル |
| Add-or產書の童棒/変更_                                                                                                    | -                                                                                                    |
|                                                                                                    | 皇書の柳人 キャンセル                                                                                                    |
| 必要量 24MB 空き容量                                                                                                    | 18846MB                                                                                                    |
| ※ 聖書の導入 ○ 聖書デー                                                                                                    | 多の確正                                                                                                    |
| 聖書の導入                                                                                                    |                                                                                                    |
| 線入する聖書と「ましい「イブル」のフォ<br>てくださし                                                                                                    | こ本を選携し歴書の構入]をクリックし                                                                                                    |
| 1st と 2nd/3rd の購入はおりこちこな                                                                                                    | って代きまし                                                                                                    |

## 手順 14. 聖書データの導入

以下の画面が表示されます。表示までに、数分かかる場合があります。表示されたら「OK」ボタンをクリックします。次に、プログラムが正しく動作するかの確認作業をします。ここで、CD-ROMを取り出しケースに保管して下さい。

| 聖書の導入    | X    |
|----------|------|
| 聖書の導入が完了 | しました |
| ОК       |      |

## 手順 15. 動作確認の作業 プログラムの起動

| もう一度、    | 、プログラムを起動 | します。            |
|----------|-----------|-----------------|
|          | 🚔 entist  | 💼 248,5881.6200 |
| 45(4)705 | 194491 🕒  |                 |
| ₹¥ 39-1  |           |                 |

# 手順 16. 動作確認の作業 読む聖書の指定

最初登場する画面の最左上の聖書アイコンをクリックします。

#### **1**

以下の「聖書を開く」ウインドウが登場します。ここでは、口語訳、新改訳、新共同訳、NKJV、TEV の5 つの聖書の創世記1章1節を開くように設定しています。画面の「開く」をクリックすると次の画面が登 場します。

| 🛃 J – ばいぶる 1st 200                                                                                                    |                                                                                                    |
|----------------------------------------------------------------------------------------------------|----------------------------------------------------------------------------------------------------|
| 聖書(Shift + Right) 旦 聖書                                                                                                    | 書研究(Right) C 聖書連動し                                                                                            |
|                                                                                                    | 1 1 1 1 1 1 1 1 1 1 1 1 1 1 1 1 1 1 1                                                                         |
| 前 聖書を開く                                                                                                    | X                                                                                                    |
| <ul> <li>表示聖書 連動</li> <li>▼ □語</li> <li>▼ 新改訳</li> <li>▼ 新大同</li> <li>▼ NKJV</li> <li>▼ EV</li> <li>▼ EV</li> <li>▼ TEV</li> <li>▼ TEV</li> <li>▼ TEV</li> <li>▼ TEV</li> <li>▼ TEV</li> <li>▼ TEV</li> </ul> | Add-on 聖書<br>「 Add-on 1 「 .<br>「 Add-on 2 「 .<br>▼<br>■<br>聖書メモ<br>「 聖書メモ 「 .<br>「 聖書メモ 2 「 .<br>「 聖書メモ 3 「 . |
| 基本聖書を開く         書巻・章・節 指定         書巻一覧         書巻一覧         書巻 章 節         創 ▼ 1         ↓↑                                                                                                    | メモリー<br>1<br>「キャンセル                                                                                           |

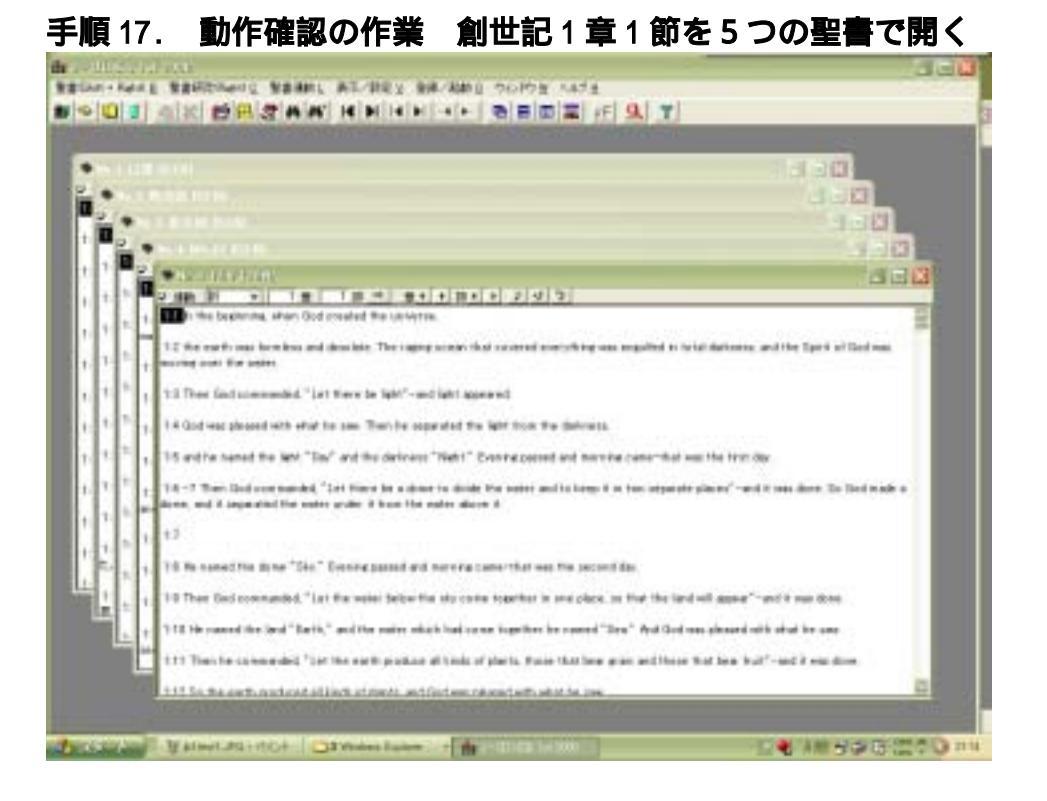

## 手順18. 動作確認の作業 創世記1章1節を並べて表示する

ここで、画面の以下のボタンをクリックすると、5つの聖書が並べられて表示されます。

| - |   | X   | FF  | g |
|---|---|-----|-----|---|
|   | 臣 | 右に並 | べて表 | 示 |

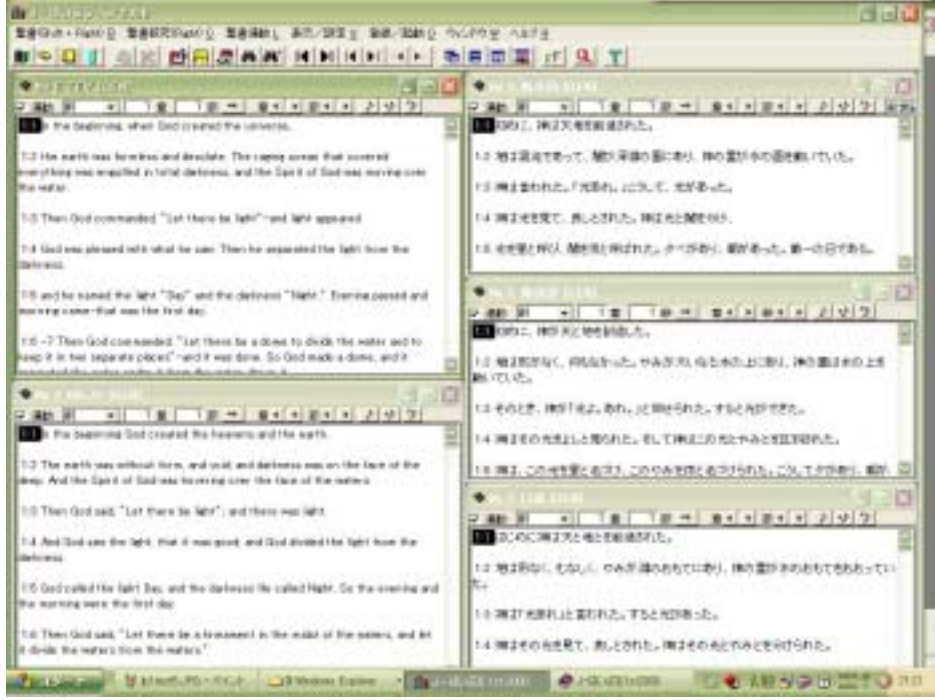

これで、動作確認作業は、終わりです。 最後に、簡単な操作の方法を紹介しておきます。

## 手順 19. 簡単な操作の紹介

以下の画面のように「ヘルプ」「ヘルプ目次」と進むと、 そこに、『<J-ばいぶる 1st2000>を使う』という、操作マニュアルがあります。 Windows のソフトに不慣れな方は、この操作マニュアルを少しずつ読みながら操作方法を覚えてください。

| ルプ 旦      |
|-----------|
| ヘルプ目/次    |
| ツールバーの説明… |
| バージョン情報   |
| Webページ    |
| こんな時(こ・・・ |
|           |

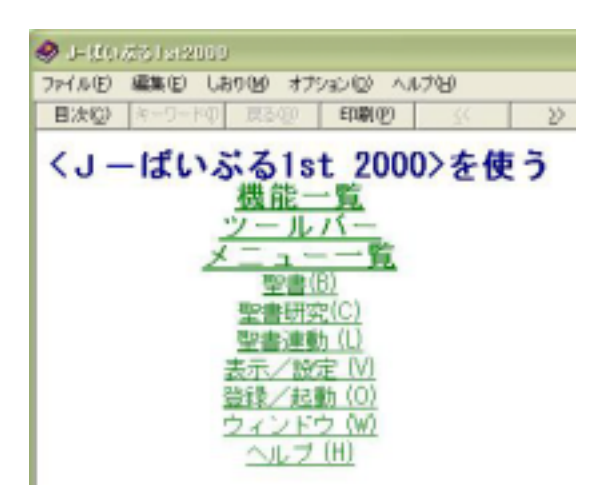

# 電子メールによるサポートの条件、送信先

条件1 : 以下に、メールの書式を記しました。これをコピーてメールを送信して下さい。 全ての項目に、情報を記入して下さい。記入漏れがある場合には、お返事出来ない 場合があります。メール受信後、48 時間以内に、お返事出来るように心がけています。

------タイトル: Jb1 インストール文書への相談 氏名: JB1 シリアル番号: JB 1 JB1 の購入日: 年 月 PC の製造会社: PC の年式: PC ののS: 95,98,Me,NT,2000,XP PC 歴: 年 通信速度: ダイヤル ISDN ADSL 光通信 相談内容: 例 手順 14. 聖書データの導入 で PC がストップしてしまい「完了」しま せん。

noshiro@lily.ocn.ne.jp